## Steps Needed to Manually Convert Putnam Account Numbers

Warning: Failure to follow these steps, especially not processing your DST FAN mail files in a timely manner, will result in duplicate Putnam accounts and positions being created in CDS or SmartOffice after Monday, August 13, 2007. Also, after changing the Putnam account numbers to the new convention you cannot retrieve any old Putnam data files from DST FAN Mail's My File History as this may result in the old accounts and positions being recreated in CDS or SmartOffice.

#### 1) Acquiring the Putnam account number cross reference spreadsheet document

Acquire the Putnam account number cross reference document from Putnam by going to the Putnam Advisor website (www.putnam.com/advisor/). If you have never been to the Putnam Advisor website you will need to request an ID to login.

# If you need an ID do this step now! To request a Putnam login ID to receive the account conversion file you will need to send a letter of instruction on firm letter head requesting a back office ID for the Putnam Financial Advisor web site. It will need to be signed by a VP or above. You can fax the request to 617-760-9609.

Once you login go to the Putnam Advisor Web site click on the Accounts tab then click on the Account Cross Reference tab (last tab on the right) and follow the instructions on the screen. If you have any problems doing this part call Putnam at 1-800-362-6061.

There may be several versions of the account cross reference document available up to and including 8/11/2007 so as to include any new Putnam accounts opened during this timeframe. Make sure you use the most complete and accurate version of the Putnam document for the manual conversion.

| 🗿 Putnam Investments - Microsoft Internet Explorer                                                                                                    |                                                                                |
|----------------------------------------------------------------------------------------------------|--------------------------------------------------------------------------------|
| File Edit View Favorites Tools Help                                                                                                    | 🥂 🕺 🕺 🕺 🖉                                                                      |
| 🌀 Back 🔹 🕥 🖌 📓 🐔 🔎 Search 🤺 Favorites 🚱 🎅 = 🍹 👿 📼 📃 🦓 🔛 Links 🗿 Demo Servers                                                                                                    |                                                                                |
| Address 🕘 https://www.putnam.com/advisor/                                                                                                    | 💌 🄁 Go                                                                         |
|                                                                                                    | Forms   Your Profile   Contact Us   Site Map   Glossary   Putnam Site   Logout |
|                                                                                                    | SEARCH                                                                         |
| INVESTMENTS FINANCIALADVISOK                                                                                                    | Advanced Search                                                                |
| Home Products Accounts Sales Opportunities Education News and Commentary Tools About Putnam                                                                                                    |                                                                                |
| Mutual Funds & 529   Client Reporting   Allstate   Hartford   Individual & Small Business(K)   Account Cross Reference                                                                                                    |                                                                                |
| Request a Putnam/DST account number cross-reference file                                                                                                    |                                                                                |
| Putnam can provide a file that lists your current Putnam account numbers and the new account numbers<br>that will replace them in late July. To request the file, provide or confirm your e-mail address below and<br>click the submit button. |                                                                                |
| You will receive an e-mail message instructing you to return to this page when your reports are<br>available. This request typically takes less than an hour and the reports will be available for 24 hours.                                   |                                                                                |
| e-mail address: SUBILT                                                                                                    |                                                                                |
| If you are having difficulty using this Web site, please call Putnam Investments at <b>1-800-362-6061</b> . For more information about Putnam products, click the Contact Us button.                                                           |                                                                                |
| FOR DEALER. USE ONLY. This material is prepared for dealer information only. It may not be reproduced,<br>shown, or otherwise communicated to members of the public nor used in written form as sales<br>literature.                           |                                                                                |
| © 1998-2007, Puth am Retail Management<br>PUTNAM<br>INVESTMENTS                                                                                                    |                                                                                |
| w                                                                                                    |                                                                                |
|                                                                                                    |                                                                                |
|                                                                                                    |                                                                                |
| Done .                                                                                                    | 📄 📄 🔮 Internet                                                                 |
| 🥼 Start 🗐 🍘 🕑 🕼 😂 🥭 🕐 🔯 Evitnam - Microsoft Outl 🛛 🖂 Fw: Conversion Infr                                                                                                    | orma 🗑 Document5 - Microsoft 🕼 Putnam Investments 🛛 😽 🥺 2:21 PM                |
|                                                                                                    |                                                                                |

#### 2) Processing your DST FAN Mail Putnam files that contain the old account numbers:

The last DST FAN Mail Putnam files that will contain the old account numbers will be available from DST FAN Mail Saturday August 11 for any Putnam account activity (Buys, Sell, Dividends, etc.) that occurred on or before Friday, August 10, 2007.

It is imperative that you retrieve all of your DST data and process it before Tuesday, August 14, 2007 as any Putnam account activity starting Monday August 13, 2007 will contain the new account numbers and will appear in files available on Tuesday, August 14, 2007

#### 3) Changing the old Putnam account numbers to the new account number convention

After successfully processing all of your data from DST by Monday August 13,2007 now go back into CDS or SmartOffice and search and replace all of your Putnam account numbers using the Putnam cross reference spreadsheet document. The old Putnam account number should be located in column B of the spreadsheet and the new Putnam account number should be located in column D.

### For SmartOffice users:

**Option 1)** Use the **Account Master Search** dialog box using the left side menu **Investments** – **Account Master**. Type in the old account number in the **Account #** field and click **Search** to find the account with that account number. On the **Account Detail** tab enter the new account number in the **Account #** field and save the record. Repeat the above process until all of the relevant accounts have been changed.

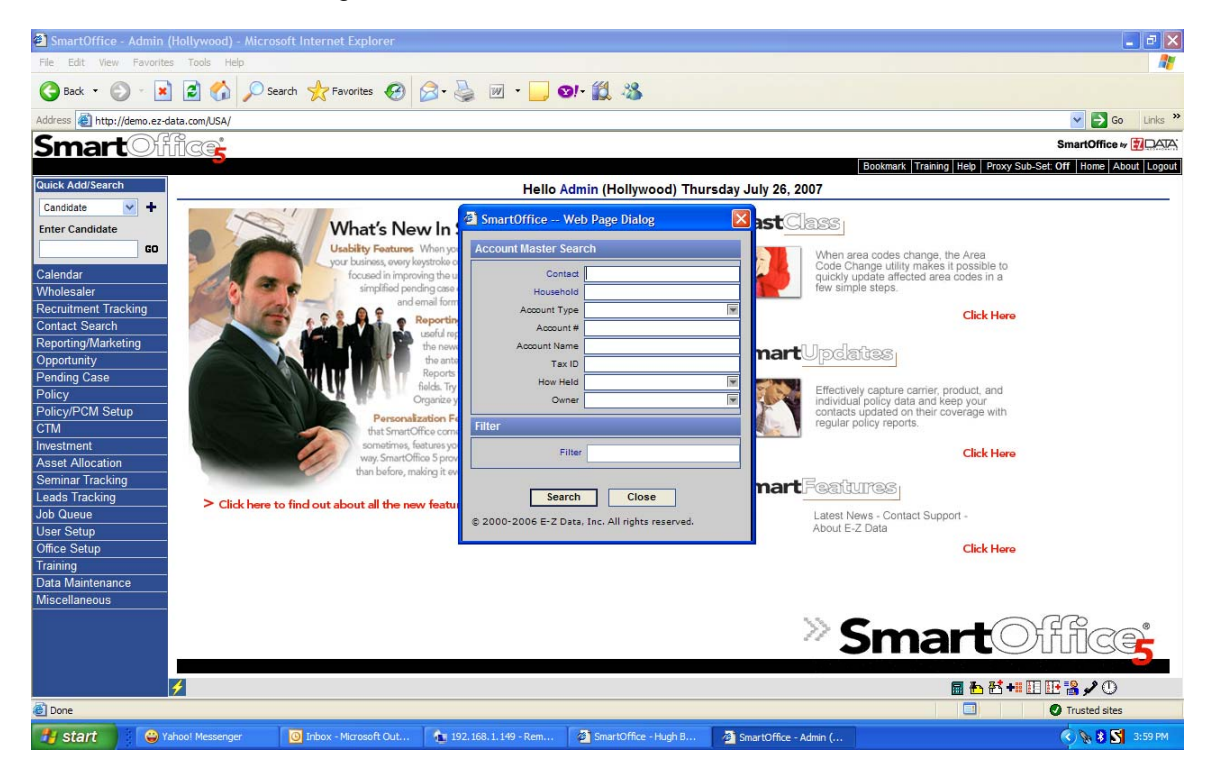

| 🗿 SmartOffice - Admin      | (Hollywood) - Microsoft Internet Explorer                                                                                |                                                         |
|----------------------------|----------------------------------------------------------------------------------------------------|---------------------------------------------------------|
| File Edit View Favorit     | es Tools Help                                                                                                    | At                                                      |
| 🚱 Back 🔹 🕥 🕤               | 🗋 😭 🔎 Search 🧙 Favorites 🤪 😥 - چ 🔟 - 🗾 🛛 - 🌋                                                                             |                                                         |
| Address 🕘 http://demo.ez   | data.com/USA/                                                                                                    | 💙 🄁 Go 🛛 Links 🎽                                        |
| Smart                      | il cat                                                                                                    | SmartOffice # 🗊 🗛 🗛                                     |
|                            |                                                                                                    | mark Training Help Proxy Sub-Set: Off Home About Logout |
| Quick Add/Search           | Putnam Account - Peter Walker                                                                                            |                                                         |
| Individual Contact 🔽 🕂     | #■ <b>○○+</b> 第 前 転 転 ≫                                                                                                  |                                                         |
| Enter Contact Name         | Summary Account Detail (P) Asset Allocation Performance Investment Positions Transactions Liability Letters/Documents >> |                                                         |
| Walker, P GO               | Account Registration Information Account Additional Information                                                          |                                                         |
| Calendar                   | Account Name Putnam Account                                                                                              |                                                         |
| Wholesaler                 | Account # A1234567890123456 How Held/Owner Other V C Client V C                                                          |                                                         |
| Recruitment Tracking       | Open Date/Tax ID 12/27/2000 🔚 123456789 Status/Closed Date Active 💌 🐂                                                    |                                                         |
| Contact Search             | Purpose                                                                                                    |                                                         |
| Reporting/Marketing        | Source of Data Downloaded-Modifiable                                                                                     |                                                         |
| Opportunity                | Registration (H) A A + B I U T + A = T O O O O O O O O O O O O O O O O O O                                               |                                                         |
| Pending Case               | Remarks (H) A A + B / U T (A + B) (H) A A + B / U T (A + B) (H) (H) (H) (H) (H) (H) (H) (H) (H) (H                       |                                                         |
| Policy<br>Policy/PCM Setup |                                                                                                    |                                                         |
| CTM                        |                                                                                                    |                                                         |
| Investment                 |                                                                                                    |                                                         |
| Asset Allocation           | Account values Options                                                                                                   |                                                         |
| Seminar Tracking           | Account Value 109,723.84 Qualified Account                                                                               |                                                         |
| Leads Tracking             | Net Value 106,123.64 Roll Up Option Roll up everything                                                                   |                                                         |
| Job Queue                  |                                                                                                    |                                                         |
| User Setup                 | Interested Parties + 1 Advisor Relationships + 1 Advisor Relationships                                                   |                                                         |
| Training                   | Contact Name Role Relation Role                                                                                          |                                                         |
| Data Maintenance           | Walker, Peter Primary Contact Anderson, Philip Primary Advisor                                                           |                                                         |
| Miscellaneous              |                                                                                                    |                                                         |
|                            |                                                                                                    |                                                         |
|                            | © 2000-2006 E-Z Data. Inc. All rights reserved.                                                                          |                                                         |
|                            |                                                                                                    |                                                         |
|                            |                                                                                                    |                                                         |
| A Deepe                    |                                                                                                    |                                                         |
| C Dure                     |                                                                                                    | Unusted sites                                           |
| 🏄 start 📃 🧕                | nbox - Microsoft Out 🔞 192. 168. 1. 149 - Rem 🙋 SmartOffice - Hugh B 🚳 SmartOffice - Admin (                             |                                                         |

**Option 2)** Use the **Search Security Master** dialog box using the left side menu **Investments – Security Master**.and list your Putnam mutual funds.

Then go to the **Investment Positions** tab for each Putnam security to see a list of Putnam positions linked to this security.

Click on the position's **Account Name** hyperlink and the **Account Detail** tab will appear. Enter the new account number in the **Account #** field and save the record. Close the record and this should return you to the **Investment Positions** list. Click on the next position and repeat the process until all of the account numbers have been changed to the new account number convention.

Repeat the above process for all Putnam funds until all of the relevant accounts have been changed.

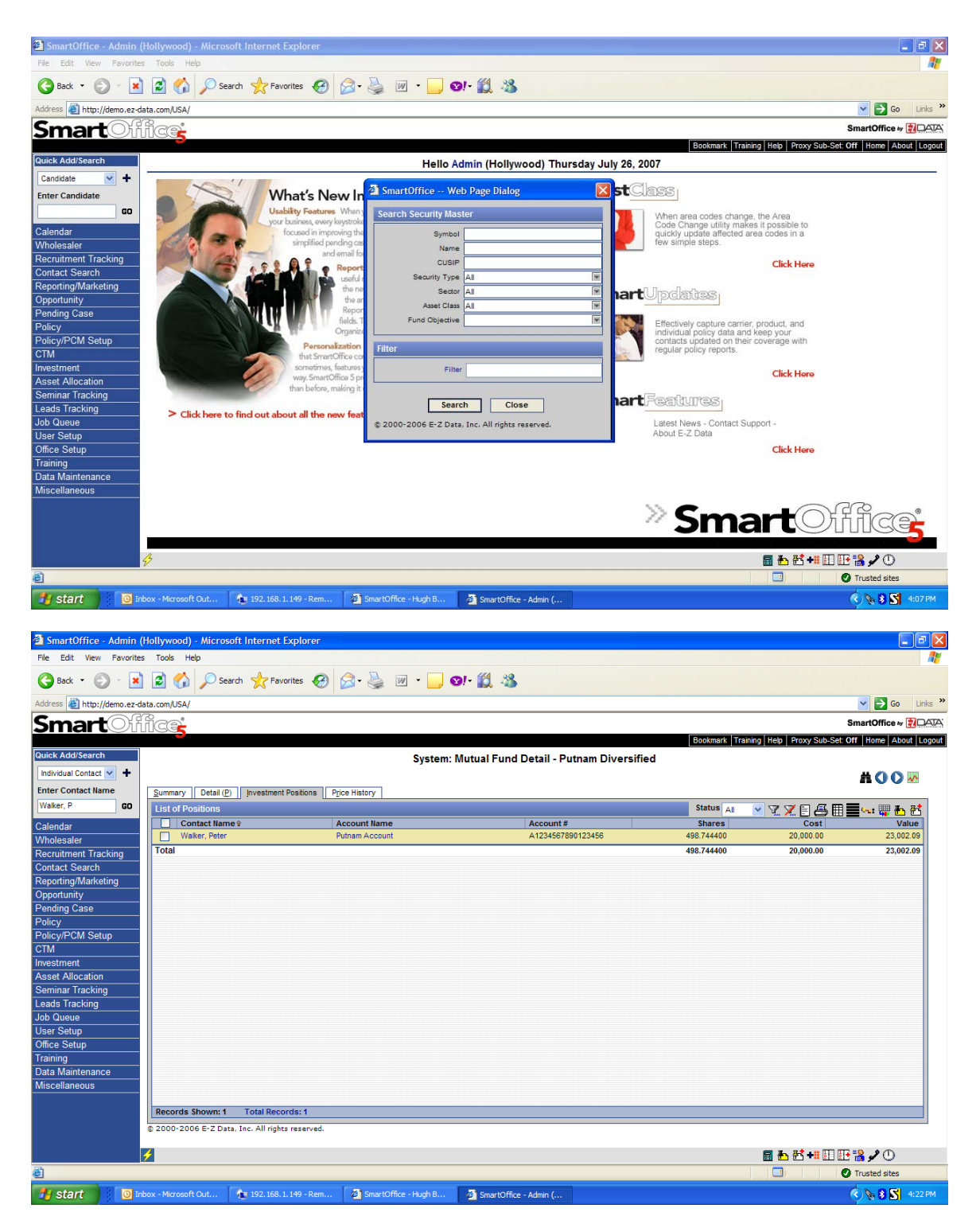

Please call E-Z Data tech support at 626-585-3515 if you have any questions regarding the above process.

# For CDS for Windows users (any version):

**Option 1:** Use the Global Investment Search dialog box and type in the old account number in the **Acct#** field to find all positions with that account number. Go to the **Detail** tab for each position and enter the new account number in the **Account No** field and save the record. Repeat the process until all of the relevant accounts have been changed.

| 🚱 Client Data System - DEMO:DEMO                                                                                                    |                                                                                                    |
|----------------------------------------------------------------------------------------------------|----------------------------------------------------------------------------------------------------|
| File Database View Tools Reports Toolbar Window Help                                                                                           | 9 III 🖣 👟 8 🐆 🍳 🕧 🚝 🗇 🧄 🕅                                                                             |
| ; < = = = = = = = = = = = = = = = = = =                                                                                                    |                                                                                                    |
|                                                                                                    |                                                                                                    |
|                                                                                                    |                                                                                                    |
|                                                                                                    |                                                                                                    |
|                                                                                                    |                                                                                                    |
|                                                                                                    | Find Investment                                                                                       |
|                                                                                                    | Acct#                                                                                                 |
|                                                                                                    | Contact                                                                                               |
|                                                                                                    | Symbol Invest Name                                                                                    |
|                                                                                                    | Security Type                                                                                         |
|                                                                                                    | How Held                                                                                              |
|                                                                                                    | Asset Type                                                                                            |
|                                                                                                    | Filter                                                                                                |
|                                                                                                    | Enter the information to search on (blank searches all),                                              |
|                                                                                                    |                                                                                                    |
|                                                                                                    | OK Cancel Help                                                                                        |
|                                                                                                    |                                                                                                    |
|                                                                                                    |                                                                                                    |
|                                                                                                    |                                                                                                    |
|                                                                                                    | Client Data Systems                                                                                   |
|                                                                                                    | Client Data System                                                                                    |
|                                                                                                    |                                                                                                    |
|                                                                                                    | No Contact 07/26/2007 02:50 PM Timer                                                                  |
| 🗂 Start 📮 🙆 💿 😥 😡 🌧                                                                                                    | 🚫 2 Microsoft 🗸 🗐 Steps Neede 🖗 Putnam Inve 🤌 Putnam Inve 🔀 Microsoft Exc 🌠 Client Data 🔍 🖓 🍭 2:50 PM |
|                                                                                                    |                                                                                                    |
| Clienc Data System - DEMUSDEMU - [All Investments By Global - Iverson, FrancisPu<br>is File Edit Record View Tools Reports Toolbar Window Help | Putham Energy-Resources                                                                               |
| ? 🗙 📄 🖙 🎿 🗐 🥽 🗐 🗐 🗐 🛃 📞 🍣                                                                                                    | s ?   🔊 🔊 🕂 🖬 🧉 🖉 🗇 🖘 🏛 🕵 🗹 🖏                                                                         |
| Summary                                                                                                    | Transactions (All Liabilities                                                                         |
| Basic Information                                                                                                    |                                                                                                    |
| Concact jiverson, Francis Asset Class Equity As                                                                                                | assets  ent                                                                                           |
| Symbol/Name EBERX Putnam Energy-Resource Growth%                                                                                               |                                                                                                    |
| Tax Id                                                                                                    |                                                                                                    |
| How Held/Owner Directly-Owned Community-Proper Tax Deferred/Qualifi                                                                            | lied Acct                                                                                             |
| Remarks                                                                                                    | ~                                                                                                    |
|                                                                                                    |                                                                                                    |
| 8 7 Purchase Current Misc                                                                                                    |                                                                                                    |
| Date 11/11/1991 Shares 1,761.0950 07/26/2007 Reinvest: Div<br>Tax 35.000.00 Price 21.1300 07/26/2007 Inv/Withdraw                              | iv IV Cap Gain IV                                                                                     |
| Cost 35,000.00 Value 37,211.94 Amount                                                                                                    |                                                                                                    |
| る Optional LOI K Managed Acc                                                                                                    | at 🗸                                                                                                  |
| Load Expire Date // Initial Date                                                                                                    |                                                                                                    |
| Next Break Pt   K Group   Initial Amount                                                                                                    | nt 44,027.38                                                                                          |
| g                                                                                                    |                                                                                                    |
|                                                                                                    |                                                                                                    |
| 1 Re<br>Bor                                                                                                    |                                                                                                    |
| а<br>19<br>10<br>10<br>10<br>10<br>10<br>10<br>10<br>10<br>10<br>10<br>10<br>10<br>10                                                          |                                                                                                    |
| L L L L L L L L L L L L L L L L L L L                                                                                                    |                                                                                                    |
| Let RE Bar                                                                                                    |                                                                                                    |
| EA<br>FA                                                                                                    |                                                                                                    |
| A (PP (FA                                                                                                    |                                                                                                    |
| TA LED LED LED LED LED LED LED LED LED LED                                                                                                    |                                                                                                    |

| 🔗 Client Data System - DEMO:DEMO                     |                                                                                                    |
|------------------------------------------------------|----------------------------------------------------------------------------------------------------|
| File Database View Tools Reports Toolbar Window Help |                                                                                                    |
| Y 🗙 🖩 🖷 🏧 🖬 👘 📄 🚺 🖊                                  | • ~ ?   III _ ~ 3 ~ Q ~ U ~ II ~ A                                                                 |
|                                                      |                                                                                                    |
|                                                      |                                                                                                    |
|                                                      |                                                                                                    |
|                                                      |                                                                                                    |
|                                                      |                                                                                                    |
|                                                      | Find Security                                                                                      |
|                                                      | Symbol Name                                                                                        |
|                                                      | CUSIP#                                                                                             |
|                                                      | Security Type                                                                                      |
|                                                      | Asset Type                                                                                         |
|                                                      | Filter                                                                                             |
|                                                      | Enter the information to search on (blank searches all),<br>then click the OK button.              |
|                                                      |                                                                                                    |
|                                                      | OK Cancel Help                                                                                     |
|                                                      |                                                                                                    |
|                                                      |                                                                                                    |
|                                                      |                                                                                                    |
|                                                      | Clinet Data Contant                                                                                |
|                                                      | Client Data System                                                                                 |
|                                                      | -                                                                                                  |
|                                                      | David M. Ansong, J 😭 😒 🥩 07/26/2007 02:56 PM Tm                                                    |
| 🏄 Start 📮 🍘 🕑 😥 😜 🌧                                  | 🔀 2 Microsoft 🗸 🗐 Steps Neede 🖗 Putnam Inve 🖗 Putnam Inve 🔯 Microsoft Exc 📝 Client Data 🤜 🕸 2:56 P |

**Option2:** Use the **Find Security** search dialog box and list your Putnam mutual funds.

Then go to the **Positions** tab for each Putnam security to see a list of Putnam positions linked to this security.

Double click on the position rows until the **Detail** tab for the position appears. Enter the new account number in the **Account No** field and save the record. Close the record and this should return you to the **Position** list. Double click on the next position and repeat the process until all of the account numbers have been changed to the new account number convention.

Repeat the above process for all Putnam funds until all of the relevant account positions have been changed.

| 🌀 Clien | t Data System - DEMO:DEMO -                                                                                                    | [Mutual Funds Positions [ | Putnam Energy-Resour | ces ] (3)] |                |              |             | _ 6                                                             |
|---------|----------------------------------------------------------------------------------------------------|---------------------------|----------------------|------------|----------------|--------------|-------------|-----------------------------------------------------------------|
| 💝 File  | Record View Tools Toolbar                                                                                                    | Window Help               |                      |            | N (39 [        |              | -           | _ 6                                                             |
| 8       | 🗙 📃 🖙 😤 🛽                                                                                                    |                           | ] 🚹 🍆 🧠              | ?   🤝      |                | ا 🗞 🖄        | 4           |                                                                 |
|         | Summary                                                                                                    | Detail                    |                      | Posit      | ions           |              | 1           |                                                                 |
|         |                                                                                                    | 1_ 333 🕅 🔽                | 🕅 🕺 ጵ 🛛              |            | 1 🖅 📣          | •            |             |                                                                 |
|         | Contact                                                                                                    | Invest Name               | Acct#                | Purchase   | Shares         | Cost         | Value       |                                                                 |
|         | Ackerman, Marianne                                                                                                    | Putnam Energy-Resources   | A1234567890123456    | 08/08/1989 | 750.0000       | 6,000.00     | 15,847.50   |                                                                 |
| A II    | Verson, Francis                                                                                                    | Putnam Energy-Resources   | B1234567890123456    | 11/11/1991 | 1,761.0950     | 35,000.00    | 37,211.94   |                                                                 |
| Ĕ,      | Ackerman, Kathleen                                                                                                    | Putnam Energy-Resources   | C1234567890123456    | 08/08/1988 | 3 261 0950     | 52 250 00    | 15,847.50   |                                                                 |
|         |                                                                                                    |                           |                      |            | 0,201,00001    | 02,200.001   | 00,000,000  |                                                                 |
|         |                                                                                                    |                           |                      |            |                |              |             |                                                                 |
|         | l-                                                                                                    |                           |                      |            |                |              |             |                                                                 |
|         | in in the second second |                           |                      |            |                |              |             |                                                                 |
| ų       |                                                                                                    |                           |                      |            |                |              |             |                                                                 |
| ≶≝      | le                                                                                                    |                           |                      |            |                |              |             |                                                                 |
|         |                                                                                                    |                           |                      |            |                |              |             |                                                                 |
|         |                                                                                                    |                           |                      |            |                |              |             |                                                                 |
|         | P                                                                                                    |                           |                      |            |                |              |             |                                                                 |
|         |                                                                                                    |                           |                      |            |                |              |             |                                                                 |
| с fg    |                                                                                                    |                           |                      |            |                |              |             |                                                                 |
| ЦЩ      |                                                                                                    |                           |                      |            |                |              |             |                                                                 |
| $\geq$  |                                                                                                    |                           |                      |            |                |              |             |                                                                 |
|         |                                                                                                    |                           |                      |            |                |              |             |                                                                 |
|         |                                                                                                    |                           |                      |            |                |              |             |                                                                 |
|         |                                                                                                    |                           |                      |            |                |              |             |                                                                 |
| 8<br>S  |                                                                                                    |                           |                      |            |                |              |             |                                                                 |
| ≓ °g    |                                                                                                    |                           |                      |            |                |              |             |                                                                 |
| 27      |                                                                                                    |                           |                      |            |                |              |             |                                                                 |
|         |                                                                                                    |                           |                      |            |                |              |             |                                                                 |
|         |                                                                                                    |                           |                      |            |                |              |             |                                                                 |
|         |                                                                                                    |                           |                      |            |                |              |             |                                                                 |
| ş       |                                                                                                    |                           |                      |            |                |              |             |                                                                 |
| B       |                                                                                                    |                           |                      |            |                |              |             |                                                                 |
| 2       |                                                                                                    |                           |                      |            |                |              |             |                                                                 |
|         |                                                                                                    |                           |                      | -          |                |              | 1 -         | rraius n. 1verson 1 2 2 2 2 2 2 2 2 2 2 2 2 2 2 2 2 2 2         |
| 🍠 Star  | :] 🖳 🥝 🕑 😥 😂 🍔                                                                                                    | )                         |                      | 🕒 2 Micr   | osoft Outl 👻 💆 | Steps Needed | to 🦲 2 Inte | ernet Expl 👻 Microsoft Excel   💋 Client Data Sys   « 😏 🧐 3:45 P |

Please call E-Z Data tech support at 626-585-3515 if you have any questions regarding the above process.